## حماية الملفات المختارة

يحمي أو يلغي حماية الملفات المختارة.

**1** قم باختيار وضع العرض.

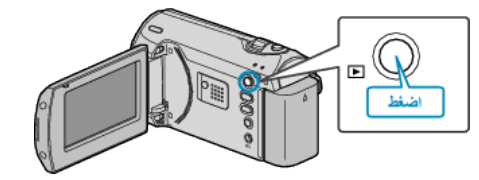

2 اضغط على MENU لعرض القائمة.

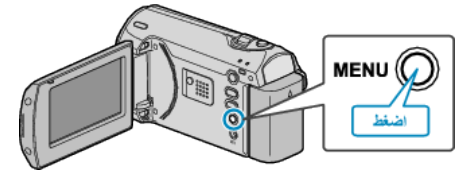

3 اختر "حماية/اإلغاء" باستخدام ZOOM/SELECT الرافعة واضغط OK.

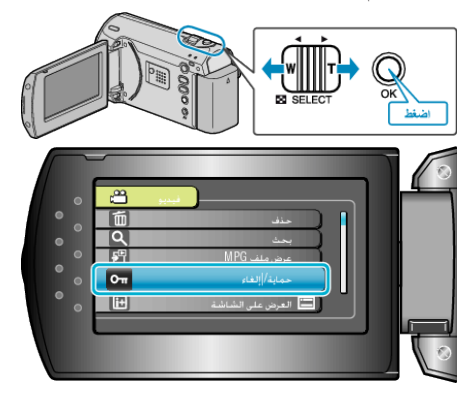

4 حدد "إختيار الملف" ثم اضغط على OK.

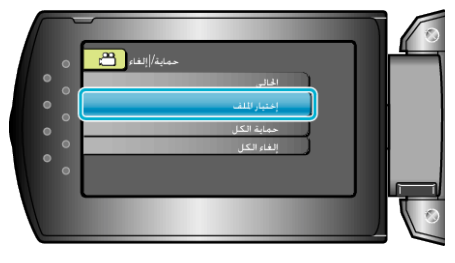

5 حدد الملف المراد ثم اضغط على OK.

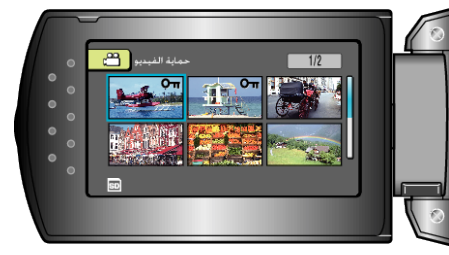

- تظهر علامة الحماية على الملف المختار.
  لإزالة علامة الحماية، اضغط على OK مرة أخرى.
- بعد اختيار كافة الملفات لحمايتها أو إلغاء حمايتها، اضغط على MENU.
  - 6 حدد "نعم" ثم اضغط على OK.

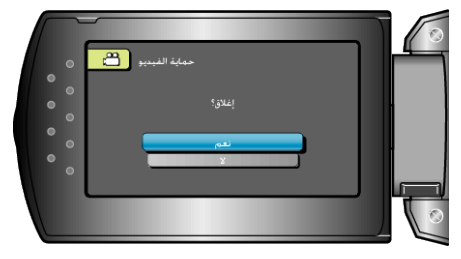